## 舞象基金會【付款結帳】相關說明

1. 舞象基金會課程費用以美金幣別為主。

2. 舞象課程購買前皆需詳閱<u>【付費課程同意事項】</u>或<u>【免費課程同意事項</u>】同意後勾選方可進行 課程訂購流程, 攸關您的權益請詳細閱讀。

3. 課程訂購完成後, 無法退費、退課或轉讓他人, 訂購前請確認您購物車內容。

4. 課程取消(一): 若由舞象基金會因故取消, 舞象將以原付款方式全額退費予原付款方。

5. 課程取消(二):若由會員申請取消課程或是其他因素(例如:報名操作錯誤、重複報名、個人 或他人健康因素、外來無法抗拒之因素等), 一律由Coupon 的方式折抵, Coupon 使用方式請 參閱【Coupon相關規則】。

6. 舞象實體工作坊訂購費用問題, 請參閱【工作坊相關規則】

7. 舞象基金會保留制度更改之權力。

▲步驟一 進入舞象基金會網頁:<u>https://www.dancing-with-the-elephant.com</u> 點選<活動報名> 點選<課程名稱>瀏覽課程內容

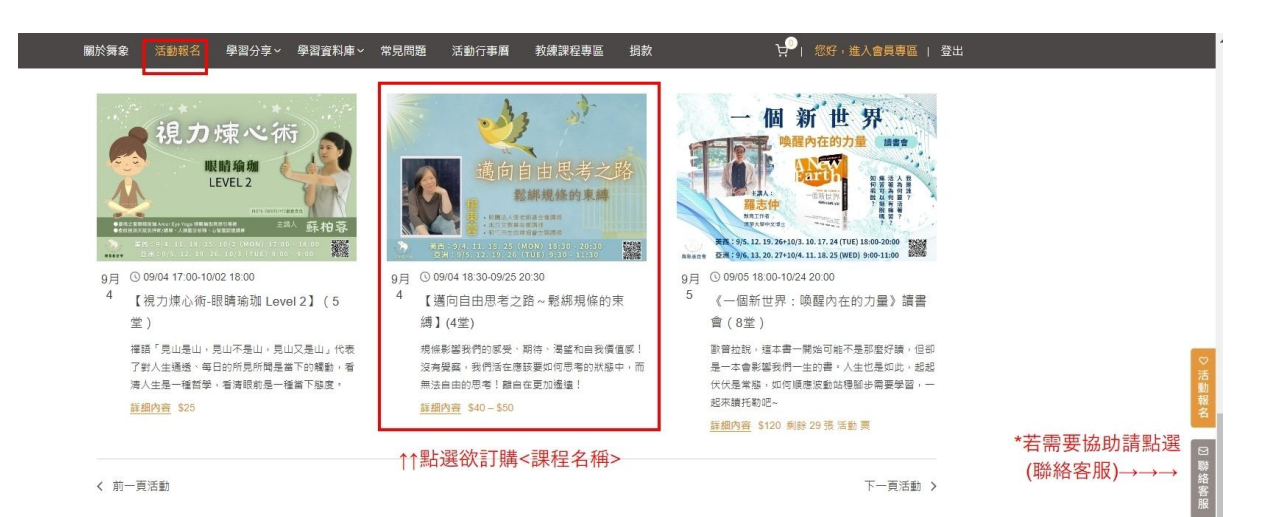

### ▲步驟二 請完成訂購課程1.2.3.步驟,再按下<購買活動>即可進入付款程序

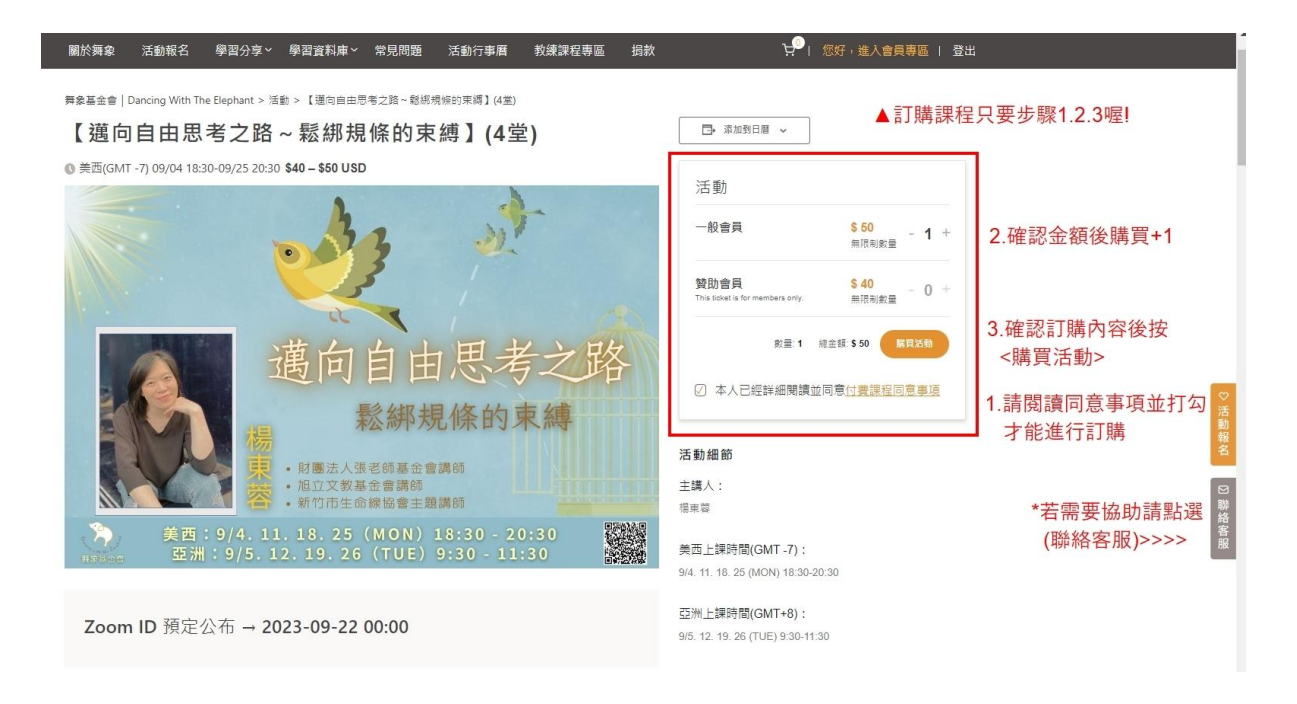

#### ▲步驟三 確定訂單內容後,按下<購買活動>即可進入付款程序

| 關於舞象 | 活動報名 學習分享 > 學習資料庫 > 常見問題 活動行事曆           | 教練課程專區     | 揭款      | 短ヶ・   | 進入會員專區   登出   |     |
|------|------------------------------------------|------------|---------|-------|---------------|-----|
|      | 購物                                       | 車          |         |       | ▲請確認訂單內容      |     |
|      | 商品                                       |            | 價格(USD) | 數量 小計 |               |     |
|      | × 一般會員 - <u>【遘向自由思考之路 ~ 鬆綁規條的束縛】(4</u> 4 | 堂 <u>)</u> | \$50    | \$50  |               |     |
|      | 調在此輸入折價券號碼 使用折價券                         |            |         | 更新關物車 |               |     |
|      | 購物車總計(USD)                               |            |         |       |               | ♡活動 |
|      |                                          | 小計         | \$50    |       |               | 報名  |
|      |                                          | 總計         | \$50    |       |               | 図職業 |
|      |                                          |            |         | 前往結帳  | 確認訂單後即可<前往結帳> | 路客服 |
|      |                                          |            |         |       | -             |     |

#### ▲步驟四

請再次確認訂購內容是否正確(結帳後<付費課程>無法取消與退費,請務必確認) 若無法進行結帳,可能會員資訊不完整,請核對您的資訊並補齊正確資料。 1.輸入付款卡面碼進行付款,(請耐心等待系統處理) 2.確認付款資訊無誤後點選<下單購買>結帳

| 刷於舞象 活動      | 動報名 學習分享 学習資料庫 学常見問題 活動                   | 如行事層 教練課程専區 捐款                                                    | 2011 「您好,進入會員專區   登出                               |
|--------------|-------------------------------------------|-------------------------------------------------------------------|----------------------------------------------------|
|              | ſ                                         | 結帳                                                                |                                                    |
|              | L                                         | John Law                                                          |                                                    |
|              |                                           |                                                                   | <u>節頁面,實際</u> 以官網為主                                |
|              | 有折價券嗎? 按此輸入您的折價碼                          |                                                                   |                                                    |
|              |                                           |                                                                   |                                                    |
|              | <ul> <li>● 帳單錄影回播 Gmail 為必填欄位。</li> </ul> | 划不向数 会士担职                                                         | <b>持窗向数十</b> 4000000000000000000000000000000000000 |
|              | ~貝                                        | 科个元堂,曾有灰胜                                                         | ,                                                  |
|              | 帳單資訊                                      | 您的訂單                                                              | < 返回購物車                                            |
|              | 名字* 姓氏*                                   | 商品(USD)                                                           |                                                    |
|              | 徐                                         | 一般會員 - 【漢向自由思考之路~                                                 | 鬆網規條的束 <b>縛</b> 】                                  |
|              | 联络電話 *                                    | ( <u>4堂</u> ) × 1                                                 | \$50                                               |
|              | - Contribution                            | 小百十                                                               | \$50                                               |
|              | 電子郵件地址*                                   | 總計                                                                | \$50                                               |
|              | @gmail.com<br>回安/地区*                      |                                                                   |                                                    |
|              | 台灣                                        | * 1                                                               | .注意·點選(Stripe)後,                                   |
|              | 街道地址*                                     | Credit Card (Stripe)                                              | 清輸入付款卡片碼進行付款                                       |
|              | 10000000000000                            | Pay with your credit card v                                       | ia Stripe. TEST MODE                               |
|              |                                           | ENABLED. In test mode, yo                                         | nd an use the card                                 |
|              | 市/區*                                      | a valid expiration date or c<br><u>Stripe documentation</u> for r | heck the <u>Testing</u><br>nore card numbers.      |
|              | - 19月<br>                                 | <ul> <li>Visa 的結尾為</li> </ul>                                     | 10 A 10 A 10 A 10 A 10 A 10 A 10 A 10 A            |
|              | 台北                                        | areas and a                                                       |                                                    |
|              | 郵遞區號 *                                    |                                                                   |                                                    |
|              | Table .                                   | 我們會使用你的個人資料來處理                                                    | 重你的訂單、支援你在                                         |
| 左上 >>> ₩>1 - | 錄影回播 Gmail *                              | 本網站中的使用體驗,以及用的                                                    | 於 <u>隱私權政策</u> 中說明的                                |
|              | 請填入 Gmail 信箱                              | 关III 而远。                                                          | 2.確認付款資料正確後                                        |
|              |                                           | 下單購買                                                              | 點選<下單購買>結帳                                         |
|              |                                           |                                                                   |                                                    |

# ▲步驟五

恭喜您!訂購完成!

若須查詢<訂購紀錄>請至您的會員專區或參閱【訂購紀錄相關說明】 若有需要協助請點選右側功能列<聯絡客服>

| 關於舞拿 | 活動報名 學習分享                           | ~ 學習資料庫~                                               | 常見問題                               | 活動行事層      | 教練課程専區       | 捐款    | <del>ب</del> ها، <del>هم</del> ا | 進入會員專區   登出 |  |
|------|-------------------------------------|--------------------------------------------------------|------------------------------------|------------|--------------|-------|----------------------------------|-------------|--|
|      |                                     |                                                        | 已收到訂單<br><sup>謝謝,我們已經收到您的訂單,</sup> |            |              |       | 恭喜您! 訂購完成囉!                      |             |  |
|      | 帳單資訊<br>訂單編號:<br><mark>343</mark> 4 | 下單日期:<br>2023-07-26                                    | 電子郵件:                              | @gmail.com | 總計(U<br>\$50 | SD) : | 付款方式:<br>Credit Card (Stripe)    |             |  |
|      | 訂單詳細<br>商品<br>一般會員×                 | 1<br>資料<br>1<br>★→26 - Rig #660                        | 〒編1 (4巻)                           |            |              |       | 總計(USD)                          |             |  |
|      | 09/04 18:30-09<br>小計:<br>付款方式:      | /25 20:30                                              |                                    |            |              |       | \$50<br>Credit Card (Stripe)     |             |  |
|      | 總計:<br>經續購                          | Ξ.                                                     |                                    |            |              |       | \$50                             |             |  |
|      | 帳單地址                                | 徐<br>台北, 1<br>台道<br>Tel : 09 <sup>-1</sup><br>Mail : 4 | ■<br>@gmail.com                    |            |              |       |                                  |             |  |
|      |                                     |                                                        |                                    |            |              |       | <u>&lt; 返回首員</u>                 |             |  |